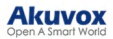

## Akuvox V7.1.1 SmartPlus Office Administrator Guide

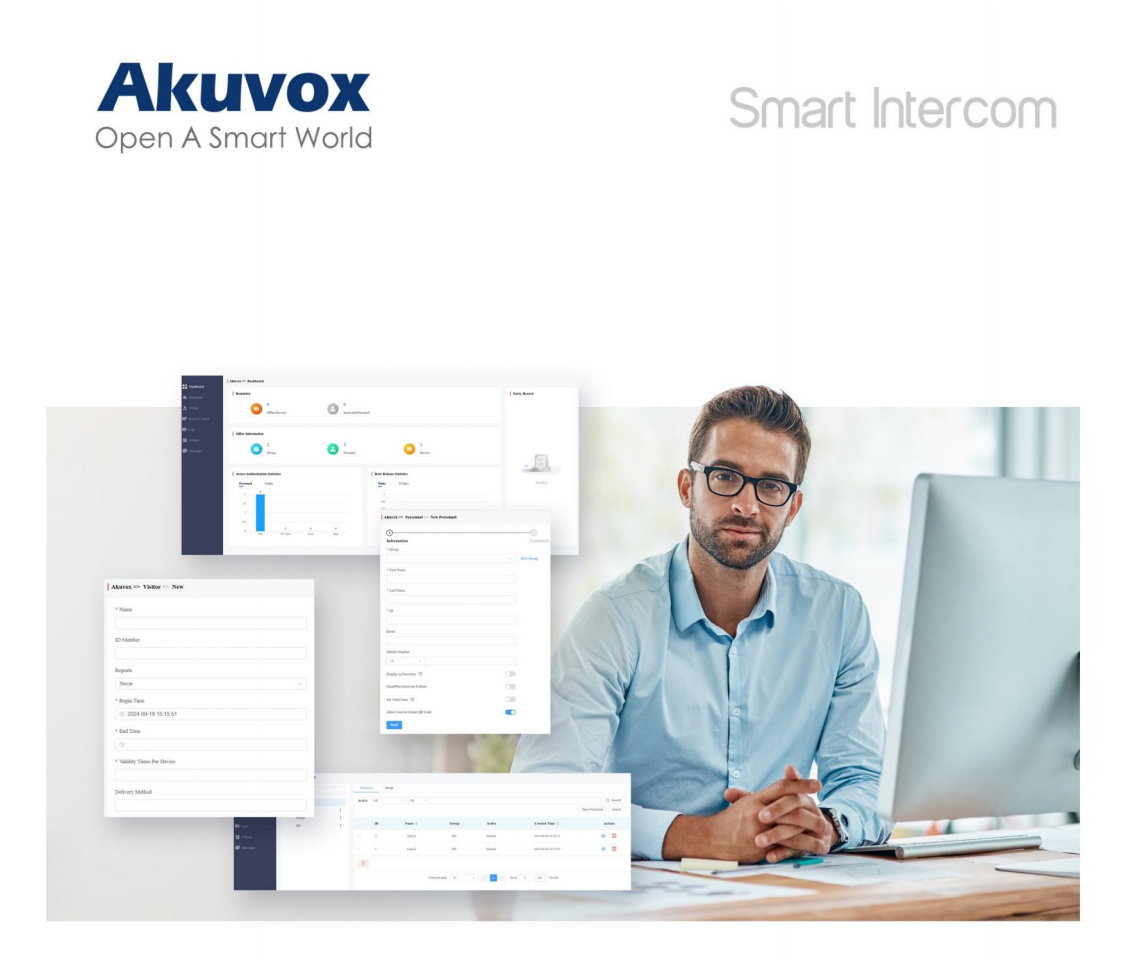

# AKUVOX SMARTPLUS USER GUIDE

## Administrator

#### Update Time: Apr.2025

## About This Manual

This manual is intended for office administrators who need to manage personnel, visitors, access control, etc of a specific company on the Akuvox SmartPlus platform (Version 7.1.1).

For more information, please visit http://www.akuvox.com/ or consult Akuvox technical support.

What's New:

- Support registering license plates and UHF cards for personnel.
- Support the lockdown feature.
- Support checking break-in alarm and tamper alarm logs.

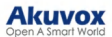

### System Overview

Akuvox SmartPlus is a cloud-based platform where the administrator can conduct integrated management of the company.

Administrators can:

- Set up the company structure;
- Manage groups and personnel;
- Manage access credentials for visitors and couriers;
- Set up access control rules;
- Set up attendance;
- · Check various logs;
- Send messages to personnel.

### Log into the SmartPlus Platform

You can log into the SmartPlus platform using the account obtained from your installer.

- 1. Open the web browser, enter the address (URL) of the SmartPlus server location in your area, and click **Enter**.
- 2. Enter your username and password.
- 3. Click Login.

| Akuvox · Administrator |   |
|------------------------|---|
| Login                  | * |
| User Name              |   |
| Password               |   |
| Login                  |   |

You can click Log Out in the upper right corner to exit the system.

| Akuvox               | Admin Portal                             |      |       |         |         | _             | com 👻 🛃 Log out |
|----------------------|------------------------------------------|------|-------|---------|---------|---------------|-----------------|
| Dashboard            | Akuvox >> Access Control >> Access Group |      |       |         |         |               |                 |
| 2 Personnel          | Name Q Search                            |      |       |         |         |               | New             |
| 👷 Visitor            | Access Group ID                          | Name | Group | Door    | Repeats | Time Duration | Actions         |
| 🕞 Access Control 🛛 🗸 |                                          |      |       | No Data |         |               |                 |

#### Dashboard

The functional column consisting of 7 modules allows you to manage personnel, visitors, access control, and account settings in an organized manner.

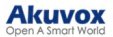

| Akuvox             | 🔁 Admin Portal m + 😥 Log cou                                                                                              |
|--------------------|----------------------------------------------------------------------------------------------------|
| Dashboard          | Test >> Dashboard Click to change the administrator account's password. Change Paarword                                   |
| & Personnel        | Reminder Display the number of devices and personnel accounts in abnormal status.                                         |
| 🙎 Visitor          | 0 0 Here displays entry records with captured images.<br>Office Devices 0 Inactivated Personnel Click images to enalger a |
| 🕞 Access Control 🗸 | Chek inages to enarge.                                                                                                    |
| 🖬 Logs 🛛 🗸         | Office Information Display the overall company information, the number of groups, personnel, and devices.                 |
| 📑 Attendance 🗸     |                                                                                                    |
| Library            | Groups Personnel Devices                                                                                                  |
| 🗭 Messages         |                                                                                                    |
|                    | Access Authorization Statistics Door Release Statistics                                                                   |
|                    | Personasel Varitor Today 30 Days No Data                                                                                  |
|                    | 2 Display the access control statistics Display the access control statistics based on groups of people.                  |
|                    | 1.5                                                                                                    |
|                    | 0.4                                                                                                    |
|                    |                                                                                                    |
|                    | PIN RF-Card Face App PIN RF-Card Face Call App                                                                            |

#### Module Description:

| No. | Modules        | Description                                                                                                    |
|-----|----------------|----------------------------------------------------------------------------------------------------|
| 1   | Dashboard      | You can have a quick grasp of the company information.                                                                                                    |
| 2   | Personnel      | You can manage groups and personnel.                                                                                                    |
| 3   | Visitor        | You can create access credentials for visitors and couriers.                                                                                                    |
| 4   | Access Control | <ul> <li>The module contains:</li> <li>Access Group: Define the schedule that limits entry and exit.</li> <li>Holiday: Define the holidays that limit entry and exit.</li> <li>Area Restrictions: Set the anti-passback rules for access control.</li> </ul> |
| 5   | Logs           | Check various logs including door logs, call history, captured images, and alarm records.                                                                                                    |
| 6   | Attendance     | Set up the attendance for the company.                                                                                                    |
| 7   | Library        | The storage of PIN codes and RF cards for quick and integrated management.                                                                                                    |
| 8   | Messages       | Create and send messages to specific personnel.                                                                                                    |

## **Groups Management**

You can add, edit, and rename groups in companies.

#### Add/Edit Groups in a Company

On the Personnel module, click in next to the desired company name and click +New Group.
 Or, you can click Group in the target company directory and click New Group.

|                  | Akuvox >> Personnel |   |           |         |                                                                                                    |                       |         |       |
|------------------|---------------------|---|-----------|---------|----------------------------------------------------------------------------------------------------|-----------------------|---------|-------|
| Dashboard        | O Neme              |   | Personnel | Group   |                                                                                                    |                       |         |       |
| 2 Personnel      | C Hano              |   |           |         |                                                                                                    |                       |         | _     |
| 🙎 Visitor        | * Akuvox            |   | Name      |         | Q Search                                                                                                    |                       | New 0   | Group |
| R Access Control | * Akuvox            | : |           | Name \$ | Personnel Assigned                                                                                              | Created Time \$       | Actions |       |
| ag recess conter | Design              | 1 |           |         | C MERSING AND ALL AND ALL AND ALL AND ALL AND ALL AND ALL AND ALL AND ALL AND ALL AND ALL AND ALL AND ALL AND A |                       |         |       |
| 🕞 Logs 🗸         | RD                  | 1 |           | Design  | 0                                                                                                    | 2024-09-06 16:54:54   | 2       | 1     |
| 🖬 Library        |                     |   |           | RD      | 2                                                                                                    | 2024-09-06 16:49:24   | 2 1     | ۵.    |
| Messages         |                     |   |           |         |                                                                                                    |                       |         |       |
|                  |                     |   |           |         |                                                                                                    |                       |         |       |
|                  |                     |   |           |         | Lines per page 10 $\checkmark$ 1                                                                                | > Go to 1 Go 2 In All |         |       |

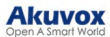

2. Enter the group name.

|              | New Group | ×      |
|--------------|-----------|--------|
| * Group Name |           |        |
|              |           |        |
|              |           | Submit |

3. Click Submit.

You can click \_\_\_\_\_ to edit the desired group and its settings. See the description of each item in the below chart.

| D Parthand                        | Akuvox >> Personnel               |   |                   |                                      |                     |           |
|-----------------------------------|-----------------------------------|---|-------------------|--------------------------------------|---------------------|-----------|
| Dasaboard                         | Q Name                            |   | Personnel Group   |                                      |                     |           |
| Visitor                           | + Akuvox                          |   | Name              | Q Search                             |                     | New Group |
| 🖛 🕞 Access Control 🛛 🗸            | * Akuvox<br>Design                | : | Name ¢            | Personnel Assigned                   | Created Time \$     | Actions   |
| 🖙 Logs 🗸 🗸                        | RD                                |   | Design            | 0                                    | 2024-09-06 16:54:54 | 2 1       |
| F Library                         |                                   |   | RD                | 2                                    | 2024-09-06 16:49:24 | 2 1       |
| Messages                          |                                   |   |                   |                                      |                     |           |
|                                   |                                   |   |                   | Lines per page 10 $\checkmark$ ( 1 ) | Go to 1 Go 2 In All |           |
| Basic Info                        |                                   |   |                   |                                      |                     |           |
| Group Name                        |                                   |   |                   |                                      |                     |           |
| Desigh                            |                                   |   |                   |                                      |                     |           |
| Settings<br>How to display on Dir | ectory (2)                        |   |                   |                                      |                     |           |
| Do Not Display                    |                                   |   |                   |                                      |                     |           |
| Immune to Anti-Passb              | ack 🗇                             |   |                   |                                      |                     |           |
| Accessible Floors                 |                                   |   |                   |                                      |                     |           |
| Please set the accessib           | le floors for specific buildings. |   |                   |                                      |                     |           |
|                                   | ~ ] •                             |   |                   |                                      |                     |           |
| + Add                             |                                   |   |                   |                                      |                     |           |
| Access Group                      |                                   |   |                   |                                      |                     | New       |
| Selected(2): Full Aco             | ess Ak                            |   |                   |                                      |                     |           |
|                                   | Name                              |   | Doors             | Repeats                              | Time Duration       |           |
|                                   | Ak                                |   | Door-R29 - Relay1 | Daily                                | 16:42:56 - 20:54:59 |           |
|                                   | Full Access                       |   | All Doors         | Daily                                | 00:00:00 - 23:59:59 |           |
| 0.4-4                             |                                   |   |                   |                                      |                     |           |

| No. | Settings                       | Description                                                                                                    |
|-----|--------------------------------|----------------------------------------------------------------------------------------------------|
| 1   | Group Name                     | Name the group.                                                                                                    |
| 2   | How to Display on<br>Directory | <ul> <li>Set the directory display.</li> <li>Do Not Display: Neither display the group nor the personnel in it.</li> <li>Display as Group Only: Only display the group name. <ul> <li>Sequence Call: You can set three sequence call numbers. When tapping the Group to call, the numbers will receive calls in order.</li> </ul> </li> <li>Display Personnel Only: Personnel will all be displayed but not the group name.</li> </ul> |
| 3   | Immune to Anti-passback        | When enabled, the personnel in this group will not be limited to the anti-passback rules.                                                                                                    |
| 4   | Accessible Floors              | Set the accessible floors. The personnel can take lifts to the specified floors using access control credentials. You can select 10 floors in a building at maximum.                                                                                                    |
| 5   | Access Group                   | Select the access control schedule. You can click New to create a new access group.                                                                                                    |

#### **Personnel Management**

You can add personnel one by one or in a batch to a company.

#### Add Personnel One by One

1. On the Personnel module, click New Personnel in the target group directory.

|                | Akuvox >> Personnel |   |                                                                                                    |                |       |             |                |                      |
|----------------|---------------------|---|----------------------------------------------------------------------------------------------------|----------------|-------|-------------|----------------|----------------------|
| B Dashourd     | O Name              |   | Personnel                                                                                                    |                |       |             |                |                      |
| 🙁 Personnel    | C. Inter            |   | Concession of the second second second second second second second second second second second second second se |                |       |             |                | Constant and         |
|                | * Akuvox            |   | Actions                                                                                                    | ~ Apply Active | All ~ | D ~         |                | Q Search             |
| Access Control | * Akuvox            | 1 |                                                                                                    |                |       |             |                | New Personnel Import |
| Access Connor  | Design              | : | ID                                                                                                    | Nama A         | Crean | L atima     | Created Time & | Antions              |
|                | RD                  | : | 10                                                                                                    | Name +         | Group | Active      | Created Time + | Actions              |
| Library        |                     |   |                                                                                                    |                |       | No Data     |                |                      |
| 💭 Messages     |                     |   | <b></b>                                                                                                    |                |       |             |                |                      |
|                |                     |   |                                                                                                    |                |       |             |                |                      |
|                |                     |   |                                                                                                    | Lines per page | 10 ~  | < 1 > Go to | 1 Go 0 In All  |                      |

- 2. Enter the personnel's information and set up relevant settings. See the description of each item in the below chart.
- 3. Click Next to set up the access control credentials.
- PIN: Enter the PIN code.
- RF Card: Enter the RF card code.
- Face ID: Upload the front face photo in JPG, PNG, or BMP format.
- License Plate: Enter the number that a third-party LPR camera can identify.
- UHF Card: Enter the card code that the Akuvox device ACR-CRP12 can identify.
- Long-term Vehicle: It is enabled by default. If disabled, set when the vehicle can enter and exit the parking lot.

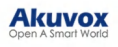

| Information                |   | Credential |
|----------------------------|---|------------|
| * Group                    |   |            |
| Design ×                   | ~ | New Group  |
| * First Name               |   |            |
|                            |   |            |
| * Last Name                |   |            |
|                            |   |            |
| * ID                       |   |            |
|                            |   |            |
| Email                      |   |            |
|                            |   |            |
| Mobile Number              |   |            |
| +1 ~                       |   |            |
| Display in Directory 🕜     |   |            |
| SmartPlus Intercom Feature |   |            |
| Set Valid Time 💿           |   |            |
|                            |   |            |

#### Access Type

| PIN     |  |  |  |
|---------|--|--|--|
| RF Card |  |  |  |
| Face ID |  |  |  |

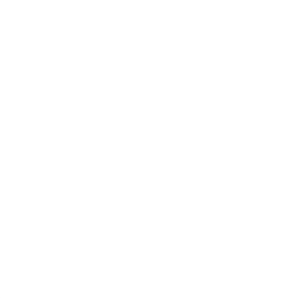

#### License Plate

| License Plate     |  |
|-------------------|--|
| UHF Card ①        |  |
| Long-term Vehicle |  |

#### Akuvox Open A Smart World

| No. | Item Name                        | Description                                                                                                    |
|-----|----------------------------------|----------------------------------------------------------------------------------------------------|
| 1   | Group                            | Select the group of the personnel. You can click New Group to create a group.                                                                                                    |
| 2   | First Name                       | Enter the user's first name.                                                                                                    |
| 3   | Last Name                        | Enter the user's last name.                                                                                                    |
| 4   | ID                               | Enter a unique ID number for the user.                                                                                                    |
| 5   | Email                            | Enter the user's email.                                                                                                    |
| 6   | Mobile Number                    | Enter the user's mobile phone number.                                                                                                    |
| 7   | Display in Directory             | <ul> <li>Set whether to display the personnel's name on the door phone's contacts list.</li> <li>Note:</li> <li>If Do Not Display is selected on the group editing interface, the personnel will not be displayed.</li> <li>When the SmartPlus Intercom Feature is disabled, this setting is not valid.</li> </ul>                                                                                                    |
| 8   | SmartPlus Intercom<br>Feature    | If enabled, the user is allowed to use the SmartPlus App.                                                                                                    |
| 9   | Call Type                        | <ul> <li>When the SmartPlus Intercom Feature is enabled, set the Call Type.</li> <li>SmartPlus and indoor monitors/guard phones: When making calls to the personnel on a door phone, the personnel's SmartPlus App and indoor monitors or guard phones will receive the call.</li> <li>Indoor monitors/guard phones with SmartPlus as backup: When making calls to the personnel on a door phone, the personnel's indoor monitors/guard phones will receive the call first. If the call is not answered, it will be made to the SmartPlus App.</li> </ul> |
| 10  | Set Valid Time                   | Limit the personnel from opening doors and logging into the<br>SmartPlus App in a certain period. This setting has the highest<br>priority over other access permission settings.                                                                                                    |
| 11  | Start Time - End Time            | When Set Valid Time is enabled, specify the time range.                                                                                                    |
| 12  | Allow Users to Create<br>QR Code | Set whether personnel can issue temporary QR codes for visitors or couriers on their SmartPlus App.                                                                                                    |

#### Add Personnel in a Batch

You can import a batch of personnel data to a company for quick setup.

- 1. On the Personnel view, click Import in the target company directory.
- 2. Download and open the template. Click **Import Personnel** to upload the file after editing it and click **Import Face Data** to upload the face photos. Please follow the upload instructions on the pop-up window.

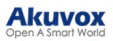

| Akuvox           | Admin Portal        |   |        |    |                        |                |           |                     | om 👻 🛃 Log out       |
|------------------|---------------------|---|--------|----|------------------------|----------------|-----------|---------------------|----------------------|
|                  |                     |   |        |    |                        | port           |           |                     |                      |
| D Tashhoard      | Akuvox >> Personnel |   |        |    |                        |                |           |                     |                      |
| e a Dashooard    | CO Name             |   |        |    | Import F               | Personnel      |           |                     |                      |
| a Personnel      | C Name              |   |        |    | Download Import Templa | 60             |           |                     |                      |
| 👤 Visitor        | * Akuvox            |   | Active |    | Import F               | are Data       |           |                     | Q Search             |
|                  | * Akuvox            | : |        |    |                        |                |           |                     | New Personnel Import |
| Access Control 🗸 | Design              | : |        |    |                        |                |           |                     |                      |
| 🕞 Logs 🕓         | RD                  | : |        | ID | Name 🌩                 | Group          | Active    | Created Time ‡      | Actions              |
| Library          |                     |   |        |    | Judy A                 | RD             | Normal    | 2024-09-06 16:54:23 | ۵ 🛍                  |
| 💭 Messages       |                     |   |        |    | Luna Z                 | RD             | Normal    | 2024-09-06 16:53:29 | ا ©                  |
|                  |                     |   |        |    |                        |                |           |                     |                      |
|                  |                     |   |        |    | Line                   | 10 se per page | ~ < 1 > 4 | Go to 1 Go 2 In All |                      |

In the template, you can see the instructions by moving the mouse cursor to a specific column name.

#### See the description of each item in the below chart.

| A     | В         | С        | D  | E     | F            | G                    | Н                          | 1        |
|-------|-----------|----------|----|-------|--------------|----------------------|----------------------------|----------|
| Group | FirstName | LastName | ID | Email | MobileNumber | TelephoneCallingCode | Smartplus Intercom Feature | CallType |
|       |           |          |    |       |              |                      |                            |          |

| J       | K   | L             | М        | N               |
|---------|-----|---------------|----------|-----------------|
| RF Card | PIN | License Plate | UHF Card | Access Group ID |

#### Akuvox Open A Smart World

| No. | Column Name                   | Description                                                                                                    |
|-----|-------------------------------|----------------------------------------------------------------------------------------------------|
| 1   | Group                         | The group of the personnel.                                                                                                    |
| 2   | First Name                    | The first name of the personnel.                                                                                                    |
| 3   | Last Name                     | The last name of the personnel.                                                                                                    |
| 4   | ID                            | Assign a unique ID to the personnel.                                                                                                    |
| 5   | Email                         | The email address of the personnel that is used to receive SmartPlus App-<br>related emails.                                                                                                    |
| 6   | Mobile Number                 | The mobile phone number of the personnel.                                                                                                    |
| 7   | Telephone Calling<br>Code     | The telephone code for phone calls. For example, the code is 1 for the United States.                                                                                                    |
| 8   | SmartPlus Intercom<br>Feature | If enabled, the user is allowed to use the SmartPlus App.<br>0: Disabled;<br>1: Enabled.                                                                                                    |
| 9   | Call Type                     | <ul> <li>Set which devices can receive a call.</li> <li>For example, if you select 0, the SmartPlus App will receive the call first, then the indoor monitor or the guard phone.</li> <li>0: SmartPlus and indoor monitors/guard phones;</li> <li>1: Phone and indoor monitors/guard phones;</li> <li>2: SmartPlus and indoor monitors/guard phones, with phone as backup;</li> <li>3: Indoor monitors/guard phones with SmartPlus as backup;</li> <li>4: Indoor monitors/guard phones with phone as backup;</li> <li>5: Indoor monitors/guard phones with SmartPlus as backup, and finally the phone.</li> </ul> |
| 10  | RF Card                       | The RF card code is used to open doors. If one user has multiple cards, separate the codes by ";".                                                                                                    |
| 11  | PIN                           | The PIN code is used to open doors. The length should be within 2 to 8 digits.                                                                                                    |
| 12  | License Plate                 | Fill in the license plate information, multiple plate codes separated by ";". You can add up to 5 codes.                                                                                                    |
| 13  | UHF Card                      | Fill in the UHF card code, multiple plate codes separated by ";". You can add up to 5 codes.                                                                                                    |
| 14  | Access Group ID               | Assign the access group ID to the user.                                                                                                    |

#### Edit/Delete Personnel

You can edit and delete the personnel on the Personnel module.

- Click to delete the personnel.
- Click to view and edit the personnel's information.

| D Dathbard           | Akuvox >> Personnel                        |   |         |      |        |       |        |                     |               |          |
|----------------------|--------------------------------------------|---|---------|------|--------|-------|--------|---------------------|---------------|----------|
| Dashoond             | O Name                                     |   | Personn | el ( | Group  |       |        |                     |               |          |
| 🙁 Personnel          | C. man                                     |   |         | _    |        |       |        |                     |               |          |
| 🙎 Visitor            | * Akuvox                                   |   | Active  | All  |        |       |        |                     |               | Q Search |
| 🛃 Access Control 🗸 🗸 | <ul> <li>Akuvox</li> <li>Design</li> </ul> | : |         |      |        |       |        |                     | New Personnel | Import   |
| 🛃 Logs 🗸 🗸           | RD                                         | 1 |         | ID   | Name ‡ | Group | Active | Created Time ‡      | ,             | ctions   |
| E Library            |                                            |   |         | 2    | Judy A | RD    | Normal | 2024-09-06 16:54:23 | 0             | <b>D</b> |
| Messages             |                                            |   |         | 1    | Luna Z | RD    | Normal | 2024-09-06 16:53:29 | 0             | ۵.       |
|                      |                                            |   | Ē       |      |        |       |        |                     |               |          |

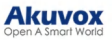

| Change | the | access | settinas | and | click | Edit | to | modify | the | personnel's information. |
|--------|-----|--------|----------|-----|-------|------|----|--------|-----|--------------------------|
|        |     |        |          |     |       |      |    |        |     |                          |

| Information                |                  |                     |        |
|----------------------------|------------------|---------------------|--------|
| Name                       | Luna             | Z                   |        |
| ID                         | 3242             |                     |        |
| Group                      | 1                |                     |        |
| Email                      |                  |                     |        |
| Mobile Number              |                  |                     |        |
| Display in Directory       | On               |                     |        |
| SmartPlus Intercom Feature | On               |                     |        |
| Landline Number            | -                |                     |        |
| Call Type                  |                  |                     |        |
| Valid Time                 |                  |                     |        |
| Access Type                | 1999 1985        |                     |        |
| PIN RF Card Face ID        | License Plate    |                     |        |
|                            |                  |                     | New    |
| PIN                        | Created By       | Created Time        | Action |
| 123456                     | Admin            | 2025-04-11 13:49:48 | 2 🖻    |
| 536423                     | Property Manager | 2025-04-10 15:28:17 | 2 直    |

#### Access Group Management

The Access Group module allows you to create an inventory of ready-made access control schedules, which can be readily pulled out and applied for the door access control, targeting specific groups and personnel.

Reset Password Edit

#### Create an Access Group

1. On the Access Control module, click Access Group. Click New to create a new access group.

| Dashboard        | Akuvox >> Access Control >> Access Group |      |                          |         |                     |               |         |
|------------------|------------------------------------------|------|--------------------------|---------|---------------------|---------------|---------|
| Personnel        | Name Q Search                            |      |                          |         |                     |               | New     |
|                  | Access Group ID                          | Name | Group                    | Door    | Repeats             | Time Duration | Actions |
| 🛃 Access Control |                                          |      |                          | No Data |                     |               |         |
| Access Group     |                                          |      |                          |         |                     |               |         |
|                  |                                          |      | Lines per page 10 $\sim$ | < 1 >   | Go to 1 Go 0 In All |               |         |
|                  |                                          |      |                          |         |                     |               |         |
| 🖬 Logs 🛛 🗸       |                                          |      |                          |         |                     |               |         |
| F Library        |                                          |      |                          |         |                     |               |         |
| 🗭 Messages       |                                          |      |                          |         |                     |               |         |
|                  |                                          |      |                          |         |                     |               |         |

- 2. Name the access group and select the Repeats mode from Daily, Weekly, and Never. Daily and Weekly means the schedule will repeat every day and week.
- 3. Specify the time within which users can open doors with their credentials.
- 4. Check the relay to be triggered.

|          | Akuvox >> Access Control >> Access Group >> | New Access Group |              |        |
|----------|---------------------------------------------|------------------|--------------|--------|
|          | * Name                                      |                  |              |        |
|          | Repeats                                     |                  |              |        |
|          | Daily                                       |                  |              |        |
| ss Group | * Schedule                                  |                  |              |        |
|          | • Door                                      |                  |              |        |
|          | Location                                    | Device Name      | MAC          | Status |
|          | Building A                                  | Door-R29         | 0C11050073D9 | •      |
|          | Cubrent                                     |                  |              |        |

5. Click Submit.

#### **Edit/Delete Access Groups**

1. On the Access Group interface, click of the target access group to edit its settings and click in to delete the access group.

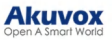

| Dashboard            | Akuvox >> Access Control >> Access Grou | р          |                   |                                                                                                    |               |                     |         |
|----------------------|-----------------------------------------|------------|-------------------|----------------------------------------------------------------------------------------------------|---------------|---------------------|---------|
| 2 Personnel          | Name Q Search                           |            |                   |                                                                                                    |               |                     | New     |
| 2 Visitor            | Access Group ID                         | Name       | Group             | Door                                                                                                    | Repeats       | Time Duration       | Actions |
| 🛃 Access Control 🛛 🗠 | 350                                     | Schedule 1 | 0                 | Door-R29 - Relay1                                                                                                    | Daily         | 16:43:30 - 18:44:20 | ۰ 🖻     |
| Access Group         |                                         |            |                   |                                                                                                    |               |                     |         |
| Holiday              |                                         |            | Lines per page 10 | <ul> <li>✓</li> <li>✓</li></ul> | 1 Go 1 In All |                     |         |
| Area Restrictions    |                                         |            |                   |                                                                                                    |               |                     |         |
| 🖬 Logs 🗸 🗸           |                                         |            |                   |                                                                                                    |               |                     |         |
| 🗾 Library            |                                         |            |                   |                                                                                                    |               |                     |         |
| 🗊 Messages           |                                         |            |                   |                                                                                                    |               |                     |         |

- 2. On the Access Group's Info interface, you can:
- check the access group's information.
- apply the schedule to specific groups by checking the groups and clicking . You can quickly find the desired group by entering the group name.
- remove the schedule that applies to the group by checking the group and clicking
- 3. Click Edit on the right to modify the access group's settings including name, repeats mode, and relays.

| Dashboard            | Akuvox >> Access Contro  | ol >> Access Group >> Info   |            |
|----------------------|--------------------------|------------------------------|------------|
| & Personnel          | Basic Information        |                              |            |
| 💂 Visitor            | Access Group Name        | Schedule 1                   |            |
| 🛃 Access Control 🛛 🗠 | Repeats<br>Time Duration | Daily<br>16:43:30 - 18:44:20 |            |
| Access Group         | Door                     | Door-R29 - Relay1            |            |
| Holiday              | Add Group Re             | emove Group                  |            |
|                      | Group Name               | Q Search                     |            |
| 🕞 Logs 🗸 🗸           |                          | Group                        | Action     |
| 🗾 Library            | 1                        | Design                       | <b>1 2</b> |
| m Messages           | a                        | RD                           | $\oplus$   |
|                      | $\oplus$                 |                              |            |

#### **Holiday Access Control**

You can define the holidays when personnel cannot open doors to enhance access control security.

1. On the Access Control module, click Holiday and click New on the right.

| Dathboard            | Akuvox >> Access Contro | ol >> Holiday   |                                                                  |         |
|----------------------|-------------------------|-----------------|------------------------------------------------------------------|---------|
| & Personnel          | Name                    | Q Search        |                                                                  | New     |
|                      |                         | Name ‡          | Repeat by Year                                                   | Actions |
| 🕞 Access Control 🛛 ^ |                         | Spring Festival | On                                                               | -       |
|                      | m                       |                 |                                                                  |         |
| Holiday              |                         |                 |                                                                  |         |
|                      |                         |                 | Lines per page 10 $\checkmark$ C 1 $\supset$ Go to 1 Go 1 In All |         |
| 🔜 Logs 🗸 🗸           |                         |                 |                                                                  |         |
| 🐖 Library            |                         |                 |                                                                  |         |
| Messages             |                         |                 |                                                                  |         |

- 2. Enter the holiday name.
- 3. You can set the Working Hours to allow authorized personnel to open doors. When enabled, specify the time.
- 4. You can enable **Repeat by Year** to repeat the schedule every year.
- 5. Select the year and day(s) of the holiday schedule.

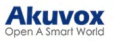

| Dashboard            | Ak | uvox >    | > Ac  | cess C | Contro | ol >> | Holid | ay >> 1 | New |     |     |    |     |     |     |     |    |     |    |     |     |     |     |     |     |    |     |     |     |     |     |     |    |     |     |     |     |     |
|----------------------|----|-----------|-------|--------|--------|-------|-------|---------|-----|-----|-----|----|-----|-----|-----|-----|----|-----|----|-----|-----|-----|-----|-----|-----|----|-----|-----|-----|-----|-----|-----|----|-----|-----|-----|-----|-----|
| 🏨 Personnel          | •  | Holiday   | Name  |        |        |       |       |         |     |     |     |    |     |     |     |     |    |     |    |     |     |     |     |     |     |    |     |     |     |     |     |     |    |     |     |     |     |     |
| 💂 Visitor            | W  | /orking I | Hours | 0      |        |       |       |         |     |     |     |    |     |     |     |     |    |     |    |     |     |     |     |     |     |    |     |     |     |     |     |     |    |     |     |     |     |     |
| 🛃 Access Control 🛛 🗠 | R  | epeat by  | Year  |        |        |       |       |         |     |     |     |    |     |     |     |     |    |     |    |     |     |     |     |     |     |    |     |     |     |     |     |     |    |     |     |     |     |     |
| Access Group         | Y  | ear       |       |        |        |       |       |         |     |     |     |    |     |     |     |     |    |     |    |     |     |     |     |     |     |    |     |     |     |     |     |     |    |     |     |     |     |     |
| Holiday              |    | 202       | 4     |        |        |       |       |         |     |     |     |    |     |     |     |     |    |     |    |     |     |     |     |     |     |    |     |     |     |     |     |     |    |     |     |     |     |     |
| Area Restrictions    |    |           |       |        | Jan    |       |       |         |     |     |     |    | Feb |     |     |     |    |     |    |     | Mar |     |     |     |     |    |     | Apr |     |     |     |     |    |     | May |     |     |     |
| 🕞 Logs 🗸 🗸           |    | Sun       | М     | Tue    | Wed    | Thu   | Fri   | Sat     | Su  | 1 3 | ſТ  | ue | Wed | Thu | Fri | Sat | Su | n M | м  | Tue | Wed | Thu | Fri | Sat | Sur | м  | Tue | Wed | Thu | Fri | Sat | Sun | м  | Tue | Wed | Thu | Fri | Sat |
| 🗐 Library            |    | 31        | 01    | 02     | 03     | 04    | 05    | 06      | 28  | 2   | 9 3 | 0  | 31  | 01  | 02  | 03  | 25 | 2   | 26 | 27  | 28  | 29  | 01  | 02  | 31  | 01 | 02  | 03  | 04  | 05  | 06  | 28  | 29 | 30  | 01  | 02  | 03  | 04  |
| 💬 Messages           |    | 07        | 08    | 09     | 10     | 11    | 12    | 13      | 04  | 0   | 5 0 | 6  | 07  | 08  | 09  | 10  | 03 | 0   | )4 | 05  | 06  | 07  | 08  | 09  | 07  | 08 | 09  | 10  | 11  | 12  | 13  | 05  | 06 | 07  | 08  | 09  | 10  | 11  |
|                      |    | 14        | 15    | 16     | 17     | 18    | 19    | 20      | 11  | 1   | 2 1 | 3  | 14  | 15  | 16  | 17  | 10 | 1   | 11 | 12  | 13  | 14  | 15  | 16  | 14  | 15 | 16  | 17  | 18  | 19  | 20  | 12  | 13 | 14  | 15  | 16  | 17  | 18  |
|                      |    | 21        | 22    | 23     | 24     | 25    | 26    | 27      | 18  | 1   | 9 2 | 0  | 21  | 22  | 23  | 24  | 17 | 1   | 18 | 19  | 20  | 21  | 22  | 23  | 21  | 22 | 23  | 24  | 25  | 26  | 27  | 19  | 20 | 21  | 22  | 23  | 24  | 25  |

#### **Area Restrictions**

This feature strictly controls the entry and exit of users. Users can only enter and exit the specific area through the designated doors.

- 1. On the Access Control module, click Area Restrictions.
- 2. Click New on the right to set up the restriction rule. See the description of each column in the below chart.

| Dashboard          | Akuvox >> . | Akuvox >> Access Control >> Area Restrictions |               |                                                    |                |         |  |  |  |  |  |  |
|--------------------|-------------|-----------------------------------------------|---------------|----------------------------------------------------|----------------|---------|--|--|--|--|--|--|
| 2 Personnel        |             |                                               |               |                                                    |                | New     |  |  |  |  |  |  |
| <br>& Visitor      |             | Name                                          | Anti-passback | Current Occupancy (7)                              | Blocked People | Actions |  |  |  |  |  |  |
| 🖃 Access Control 🗠 |             |                                               |               |                                                    |                |         |  |  |  |  |  |  |
| Access Group       |             |                                               |               | Too Lista                                          |                |         |  |  |  |  |  |  |
| Holiday            | Ē           |                                               |               |                                                    |                |         |  |  |  |  |  |  |
| Area Restrictions  |             |                                               |               | Lines per page 10 $\sim$ < 1 > Go to 1 Go 0 In All |                |         |  |  |  |  |  |  |
| 🛃 Logs 🗸 🗸         |             |                                               |               |                                                    |                |         |  |  |  |  |  |  |
| Library            |             |                                               |               |                                                    |                |         |  |  |  |  |  |  |
| 🗭 Messages         |             |                                               |               |                                                    |                |         |  |  |  |  |  |  |
|                    |             |                                               |               |                                                    |                |         |  |  |  |  |  |  |

- 3. Enter the area name.
- 4. Select the entry and exit doors. With anti-passback disabled, there is no strict control over users exiting through the exit door. Users can exit through the entry door.
- 5. When the anti-passback feature is enabled, users must first enter, and then exit the area through designated doors.

#### Note

- Anti-passback also prohibits users from entering the area by following others. Users can only use their credentials to open the entry and exit doors once respectively.
- For example, if the user follows someone else through the door, the next time he/she cannot swipe his/her card to open the Entry/Exit door.

a. Set the time when the anti-passback feature is effective.

b. Select the action taken by the door phone when the user uses credentials to open the entry or exit door twice.

-Deny Access: The user cannot open the door.

-Log violations only: The door can be opened and the door opening will be recorded in the door log.

3. Set the User Timeout within which users cannot open the same door twice. Only after the time limit, can the user open the door again.

#### Akuvox Open A Smart World

| Area Name                         |   |
|-----------------------------------|---|
| Entry Doors                       |   |
|                                   | ~ |
| Exit Doors                        |   |
|                                   | ~ |
| .nti-passback                     |   |
| chedule 🕐                         |   |
| Always                            | ~ |
| Vhen Re-entry or Re-exit ①        |   |
| Deny Access 💿 Log violations only |   |
| Jser Timeout ③                    |   |
| 1 hour                            | ~ |

| No. | Column Name          | Description                                                                                                    |
|-----|----------------------|----------------------------------------------------------------------------------------------------|
| 1   | Name                 | The area name                                                                                                    |
| 2   | Anti-Passback        | Display whether the anti-passback feature is enabled.                                                                                                    |
| 3   | Current<br>Occupancy | Display the number of personnel entering and exiting the area, only effective when the anti-passback feature is enabled.                                                                                                    |
| 4   | Blocked People       | Display the number of personnel and couriers that are denied access in the area. It is only effective when the anti-passback feature is enabled and <b>Deny Access</b> is selected as the action for <b>When Re-entry or Re-exit</b> . |
| 5   | Actions              | You can edit the rule or remove it.                                                                                                    |

#### Attendance

The SmartPlus Cloud version 7.0.1 brings the attendance feature. You can:

- set up independent attendance for each company;
- designate specific device relays as the attendance points;
- flexibly make timetables and schedule shifts;
- record leaves and attendance easily.

#### **Select Attendance Points**

You can select specific relays of door phones/access control terminals as the attendance points. Every successful relay trigger means a clock-in/out.

1. On the Attendance > Attendance Point module, click New on the right.

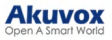

| Dashboard            | Test >> Attendance >> Attendance Point |                                                                    |        |
|----------------------|----------------------------------------|--------------------------------------------------------------------|--------|
| Le Personnel         | Name                                   | 2 Search                                                           | New    |
| 2 Visitor            | Name                                   | Door                                                               | Action |
| 🛃 Access Control 🗸 🗸 | Attendance Point                       | R29 - Relay 1                                                      | 2 🗓    |
| 🕞 Logs 🗸 🗸           | <b>a</b>                               |                                                                    |        |
| Attendance ^         |                                        |                                                                    |        |
| Attendance Report    |                                        | Lines per page $10 \sim \langle 1 \rangle$ Go to $1$ Go $1$ In All |        |
| Attendance Point     |                                        |                                                                    |        |
| Timetable            |                                        |                                                                    |        |
| Leave Management     |                                        |                                                                    |        |
| Leave Type           |                                        |                                                                    |        |
| Shift                |                                        |                                                                    |        |
| Shift Schedule       |                                        |                                                                    |        |

- 2. Name the attendance point.
- 3. Select the door phone's relay.

| * Attendand | e Point Name       |  |  |
|-------------|--------------------|--|--|
|             | of a party i dance |  |  |
|             |                    |  |  |
| * Door      |                    |  |  |
|             |                    |  |  |

#### Set up Timetables

There are two timetable modes, fixed and flexible. You can choose the mode based on the company's working schedule.

1. On the Attendance > Timetable module, click New on the right.

| Dathbard                      | Test >> Attend | lance >> Timetable |                                  |                     |        |
|-------------------------------|----------------|--------------------|----------------------------------|---------------------|--------|
| <ul> <li>Personnel</li> </ul> | Name           |                    | Q Search                         |                     | New    |
| 2 Visitor                     |                | Name               | Work Time                        | Valid Check Time    | Action |
| 🛃 Access Control 🛛 🗸          |                | Timetable 1        | 09:00 - 18:00                    | 08:00 - 18:00       | 2 🖻    |
| 🖙 Logs 🗸 🗸                    | m              |                    |                                  |                     |        |
| 📰 Attendance 🗠                |                |                    |                                  |                     |        |
| Attendance Report             |                |                    | Lines per page 10 $\checkmark$ K | Go to 1 Go 1 In All |        |
| Attendance Point              |                |                    |                                  |                     |        |
| Timetable                     |                |                    |                                  |                     |        |
| Leave Management              |                |                    |                                  |                     |        |

- 2. Name the timetable.
- 3. Select the timetable template type:
- Fixed: Employees commute at fixed times like a 9-to-5.
- Flexible Free: Employees work a certain number of hours without clocking in and out at fixed times.

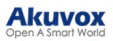

| * Timetable Name              |           |    |
|-------------------------------|-----------|----|
|                               |           |    |
| Template Type 💿               |           |    |
| Fixed                         |           | 10 |
| Schedule 1 ⑦                  |           |    |
| * Start Work Time             |           |    |
| © 09:00                       |           |    |
| * End Work Time               |           |    |
| ④ 18:00                       |           |    |
| * Valid Check Time ⑦          |           |    |
| © 08:00                       | - 🕒 18:00 |    |
| Auto Deduct Break Time        |           |    |
| Break Time                    |           |    |
| © 12:00                       | - 🕒 13:00 |    |
| + Add Schedule                |           |    |
| Allow Late Arrival(Minutes) ③ | )         |    |
| 0                             |           |    |
| Allow Early Out(Minutes) 💿    |           |    |
| 0                             |           |    |

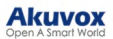

| Fixed Timetable             |                                                                                                    |  |  |  |  |  |  |
|-----------------------------|----------------------------------------------------------------------------------------------------|--|--|--|--|--|--|
| Item Name                   | Description                                                                                                    |  |  |  |  |  |  |
| Schedule 1-3                | You can specify up to three working periods. The working hours can span over two days such as from 6:00 p.m. to 7:00 a.m. the next day.                                                           |  |  |  |  |  |  |
| Valid Check Time            | Employees can only clock in/out within this period.                                                                                                    |  |  |  |  |  |  |
| Auto Deduct Break Time      | When enabled, you can specify a break time. When calculating the total working hours of employees, the system automatically subtracts the break time.                                             |  |  |  |  |  |  |
| Allow Late Arrival(Minutes) | If late arrivals are allowed in the company, specify the time. Employees will not be recorded as tardy in the attendance report if the time they are late does not exceed this limit.             |  |  |  |  |  |  |
| Allow Early Out(Minutes)    | If early out is allowed in the company, specify the time. Employees will<br>not be recorded as leaving early in the attendance report if the time they<br>leave early does not exceed this limit. |  |  |  |  |  |  |

Example: If you set the start time to 8:00 a.m., the end time to 5:00 p.m., the valid check time from 7:00 a.m. to 6:00 p.m., the break time from 12:00 a.m. to 1:00 p.m..

Employees can only clock in after 7:00 a.m. and out before 6:00 p.m. They can have a lunch break from 12:00 a.m. to 1:00 p.m.

| Flexible - Free                                                                                          |                                                      |  |  |  |  |  |  |
|----------------------------------------------------------------------------------------------------|------------------------------------------------------|--|--|--|--|--|--|
| Item Name                                                                                                | Description                                          |  |  |  |  |  |  |
| Working Hours Per Day                                                                                    | Specify the working hours of employees.              |  |  |  |  |  |  |
| Start Time of Timetable                                                                                  | Specify the time after which employees can clock in. |  |  |  |  |  |  |
| Example: If you set the working hours to 8 hours, and the start time to 7:00 a m. Employees can clock in |                                                      |  |  |  |  |  |  |

Example: If you set the working hours to 8 hours, and the start time to 7:00 a.m. Employees can clock in after 7:00 a.m. and cannot start clocking out until 3:00 p.m. Otherwise, they will be recorded as early leave.

#### Set up Shifts

You can decide how to repeat the timetables in one day, a week, or a month by setting up shifts.

1. On the Attendance > Shift module, click New on the right.

| Dashboard            | Test >> Atte | ndance >> Shift |                                  |                     |         |
|----------------------|--------------|-----------------|----------------------------------|---------------------|---------|
| 2 Personnel          | Shift        |                 | Q Search                         |                     | New     |
| 2 Visitor            |              | Shift           | Number of Cycle                  | Repeats             | Actions |
| 🖬 Access Control 🛛 🗸 |              | 1               | 1                                | Daily               | 2 🛍 💿   |
| 🖬 Logs 🛛 🗸           | Tât I        |                 |                                  |                     |         |
| 🕞 Attendance 🔷       |              |                 |                                  |                     |         |
| Attendance Report    |              |                 | Lines per page 10 $\checkmark$ ( | Go to 1 Go 1 In All |         |
| Attendance Point     |              |                 |                                  |                     |         |
| Timetable            |              |                 |                                  |                     |         |
| Leave Management     |              |                 |                                  |                     |         |
| Leave Type           |              |                 |                                  |                     |         |
| Shift                |              |                 |                                  |                     |         |
| Shift Schedule       |              |                 |                                  |                     |         |

- 2. Select the repeat mode.
- Daily: The timetable is effective immediately.
- Weekly: Arrange timetables for a week.
- Monthly: Arrange timetables for a month.
- 3. Select the Number of Cycle. You can select 31 days, 52 weeks, or 12 months.
- 4. Click the desired timetable. The blue background color indicates it is chosen.
- 5. Click the desired date and the timetable name will display.

| * Shift Name        |               |                    |     |               |   |                 |     |
|---------------------|---------------|--------------------|-----|---------------|---|-----------------|-----|
| Timetable ⑦<br>Name | Q Search      |                    |     | Repeats Daily |   | Number of Cycle | 1 ~ |
| Name                | Work Time     | Valid Check Time   |     | Cycle         |   | Time            |     |
| Timetable 1         | 09:00 ~ 18:00 | 08:00 ~ 18:00      |     | 1             | [ | Timetable 1     |     |
| Lines per page 10   | × < 1 >       | Goto 1 Go 1 In All | >>> |               |   |                 |     |

Akuvox

#### Arrange Shifts to Personnel

You can arrange the configured shifts for personnel.

1. On the Attendance > Shift Schedule interface, click New.

| Dashboard          | Test >> Atter | dance >> Shift Schedule |           |             |              |                         |        |
|--------------------|---------------|-------------------------|-----------|-------------|--------------|-------------------------|--------|
| 🏨 Personnel        | Group Al      | 1 ~ Q                   | Search    |             |              |                         | New    |
|                    |               | Personnel ID            | Personnel | Group       | Shift        | Valid Time              | Action |
| 📾 Access Control 🗸 | 1.44          | 1 Clouder 1D            |           | oreap       |              |                         |        |
| 🕞 Logs 🗸 🗸         | <u>п</u>      | 123123                  | Luna Z    | 1           | 1            | 2024-11-25 - 2024-11-28 | 2 🗓    |
| 🐼 Attendance 🗠     |               |                         |           |             |              |                         |        |
|                    |               |                         | Lines per | page 10 ~ 1 | > Go to 1 Go | 1 In All                |        |
|                    |               |                         |           |             |              |                         |        |
|                    |               |                         |           |             |              |                         |        |
|                    |               |                         |           |             |              |                         |        |
|                    |               |                         |           |             |              |                         |        |
|                    |               |                         |           |             |              |                         |        |
| Shift Schedule     |               |                         |           |             |              |                         |        |
| Library            |               |                         |           |             |              |                         |        |

- 2. Select the shift type. The temporary type has higher priority over the normal. It can be chosen when arranging for personnel to work overtime temporarily.
- 3. Select the personnel.
- 4. Select the shift. You can click  $\odot$  to view the shift.
- 5. Select the Valid Time within which the shift schedule is effective.

| Туре 🕐         |              |        |       |        |
|----------------|--------------|--------|-------|--------|
| Normal         |              |        |       |        |
| * Personnel    |              |        |       |        |
| Alternative    | Selected (1) |        |       |        |
| Q Name         | ID           | Name   | Group | Action |
| ~ <b>1</b>     | 123123       | Luna Z | 1     | 匝      |
| 🔽 Luna Z       |              |        |       |        |
| * Shift        |              |        |       |        |
|                |              | ~      |       |        |
| * Valid Time ⑦ |              |        |       |        |
| -              |              |        |       |        |
| Submit         |              |        |       |        |

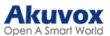

After arranging shifts, you can modify or delete them by clicking  $\nearrow$  and m respectively.

| Company | All          | V Q Search |       |         |       |                         | New    |
|---------|--------------|------------|-------|---------|-------|-------------------------|--------|
|         | Personnel ID | Personnel  | Group | Company | Shift | Valid Time              | Action |
|         | 123123       | Luna Z     | 1,    | Test    | 1     | 2024-11-26 - 2024-11-29 | 2 🖻    |
|         |              |            |       |         |       |                         |        |

#### Manage Leave Type

You can add, edit, and delete various leave types for leave management.

On the Attendance > Leave Type module, you can check the system-generated leave types which cannot be modified or deleted.

1. Click New to add a new one.

| Dashbaard                                         | Test >>> Attendance >>> Leave Type |                                               |          |     |
|---------------------------------------------------|------------------------------------|-----------------------------------------------|----------|-----|
| <ul> <li>Basiloualu</li> <li>Personnel</li> </ul> | Leave Type Q. Search               |                                               |          | New |
| 2 Visitor                                         |                                    | Leave Type                                    | Actions  |     |
| Access Control ~                                  |                                    | Others                                        | -        |     |
| 🕞 Attendance 🛛 🔿                                  |                                    | Business                                      | -        |     |
| Attendance Report                                 |                                    | Funeral Leave                                 | -        |     |
| Attendance Point                                  |                                    | Annual Leave                                  |          |     |
| Timetable                                         |                                    | Child Care Leave                              |          |     |
| Leave Management                                  |                                    | Maternity Leave                               | <u>م</u> |     |
| Shift                                             |                                    | Paternity Leave                               | -        |     |
| Shift Schedule                                    |                                    | Sick Leave                                    | -        |     |
| 🗾 Library                                         |                                    | Casual Leave                                  | -        |     |
| 🗊 Messages                                        |                                    |                                               |          |     |
|                                                   |                                    | Lines per page 10 V C 1 C Go to 1 Go 9 In All |          |     |

2. Name the leave type.

|              | New Leave Type |              | × |
|--------------|----------------|--------------|---|
| * Leave Type |                |              |   |
|              |                |              |   |
|              |                |              |   |
|              |                | Cancel Submi | Ì |

3. Click Submit.

#### Manage Leaves

You can manage leaves and check leave reports on the Attendance > Leave Management module.

1. Click New on the right.

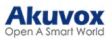

| Dashboard          | Test >> Atter | idance >> Leave Manager | ment                            |                   |            |            |            |         |         |
|--------------------|---------------|-------------------------|---------------------------------|-------------------|------------|------------|------------|---------|---------|
| Personnel          | Leave Type    | All                     | <ul> <li>✓ Group All</li> </ul> | Q Search          |            |            |            |         | New     |
| 2 Visitor          |               |                         |                                 |                   |            |            |            |         |         |
| 🕞 Access Control 🗸 |               | Personnel ID            | Name                            | Group             | Start Time | End Time   | Leave Type | Remarks | Actions |
| 🕞 Logs 🗸 🗸         |               |                         |                                 |                   | No Data    |            |            |         |         |
| 🕞 Attendance 🛛 🗠   | Ē             |                         |                                 |                   |            |            |            |         |         |
| Attendance Report  |               |                         |                                 | Lines per page 10 | ✓ < 1 >    | Go to 1 Go | 0 In All   |         |         |
| Attendance Point   |               |                         |                                 |                   |            |            |            |         |         |
| Timetable          |               |                         |                                 |                   |            |            |            |         |         |
| Leave Management   |               |                         |                                 |                   |            |            |            |         |         |
| Leave Type         |               |                         |                                 |                   |            |            |            |         |         |
| Shift              |               |                         |                                 |                   |            |            |            |         |         |

- 2. Search for or select the personnel.
- 3. Select the Leave Type.
- 4. Set the Leave Time.
- 5. You can add some remarks to the leave.

| * Personnel        |              |       |      |   |
|--------------------|--------------|-------|------|---|
| Alternative        | Selected (0) |       |      |   |
| Q Name             | ID           | Name  | Grou | 0 |
| > 🗆 1              |              | No Da | la   |   |
|                    |              |       |      |   |
|                    |              |       |      |   |
|                    |              |       |      |   |
| estre Time         |              |       |      |   |
| Casual Leave       | ~            |       |      |   |
| Start Time         |              |       |      |   |
| ③ 2024-11-26 08:00 |              |       |      |   |
| End Time           |              |       |      |   |
| ④ 2024-11-26 23:59 |              |       |      |   |
| Remarks            |              |       |      |   |
|                    |              |       |      |   |
|                    | 0/255        |       |      |   |
|                    |              |       |      |   |

Submit

#### **Check and Export Attendance Reports**

New attendance records are generated during off-peak hours each day and updated each time attendance changes.

On the Attendance > Attendance Report module, you can check the latest daily or monthly reports by clicking Refresh on the right.

| <ul> <li>Dashboard</li> <li>Personnel</li> <li>Visitor</li> </ul> | Test | >> Attendance >> At<br>ally Report Mont<br>ctions | tendance Repo | rt    | Apply Date | 2024-11-26      | Group All                           |            | Status / | 11               | <ul> <li>✓ Q Sean</li> </ul> | ch Refresh      | Export |    |
|-------------------------------------------------------------------|------|---------------------------------------------------|---------------|-------|------------|-----------------|-------------------------------------|------------|----------|------------------|------------------------------|-----------------|--------|----|
| 🕞 Access Control 🗸 🗸                                              |      | Personnel ID ‡                                    | Name          | Group | Status     | Recheck In/Out  | Valid Check Time                    | Date       | Shift    | Check In Time    | Check Out Time               | Duration Worked | Actio  | ns |
| 🔜 Logs 🗸 🗸                                                        | 0    | 123454                                            | 11            | 1     | No Shift   | In              | 2024-11-26 00:00 - 2024-11-26 23:59 | 2024-11-26 | -        | 2024-11-26 09:00 |                              | 00:00           | ا ھ    |    |
| Attendance ^                                                      |      | 123123                                            | Luna Z        | 1     | Normal     | In Out          | 2024-11-26 08:00 - 2024-11-26 18:00 | 2024-11-26 | Shift    | 2024-11-26 09:00 | 2024-11-26 18:00             | 08:00           |        | •  |
| Attendance Point                                                  |      |                                                   |               |       | La         | nes per page 10 | < ↓ Gote                            | 1 G        | 2 In A   |                  |                              |                 |        |    |

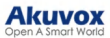

| Test2 | >> Attendance >> 2 | Attendance Re | eport |                                |                                 |
|-------|--------------------|---------------|-------|--------------------------------|---------------------------------|
| Da    | ily Report Mon     | thly Report   |       | Date                           |                                 |
|       |                    |               |       | 2024-11-26 - 2024-11-26        |                                 |
|       |                    |               |       | * Fields To Export             | Q Search Refresh Export         |
|       |                    |               |       | Personnel ID                   | 1                               |
|       | Personnel ID ‡     | Name          | Group | Name Shift Check In Time Check | Out Time Duration Worked Action |
|       |                    |               |       | Group                          |                                 |
|       | 123454             |               | 1     | Company -26                    | 00:00                           |
|       |                    |               |       | Date                           |                                 |
|       |                    | Luna Z        | 1     | Status -26 Shift               | 00:00 👁 L                       |
|       |                    |               |       | Leave Type                     |                                 |
|       |                    |               |       | Shift 2 In All                 |                                 |
|       |                    |               |       | Check In Time                  |                                 |
|       |                    |               |       | Check Out Time                 |                                 |
|       |                    |               |       | Start Work Time                |                                 |
|       |                    |               |       | End Work Time                  |                                 |
|       |                    |               |       | Antendance     Desting Worked  |                                 |
|       |                    |               |       |                                |                                 |
|       |                    |               |       | 2 Over Time                    |                                 |
|       |                    |               |       | Z Leave Early                  |                                 |
|       |                    |               |       | Ask For Leave                  |                                 |
|       |                    |               |       | Absent                         |                                 |
|       |                    |               |       |                                |                                 |
|       |                    |               |       |                                |                                 |
|       |                    |               |       | Cancel Export                  |                                 |

Click Export on the right to download the report. You can select items to be exported and define the period.

| Daily            |                                                                                                    |  |  |  |  |
|------------------|----------------------------------------------------------------------------------------------------|--|--|--|--|
| Item Names       | Description                                                                                                    |  |  |  |  |
| Personnel ID     | Display the personnel ID.                                                                                                    |  |  |  |  |
| Name             | Display the personnel name.                                                                                                    |  |  |  |  |
| Group            | Display the group of the personnel.                                                                                                |  |  |  |  |
| Status           | Display the following status: Normal,<br>Absent, Late, Leave Early, Ask For<br>Leave, Holiday, and/or No Shift.                    |  |  |  |  |
| Recheck In/Out   | Display the attendance correction records. See details in the Attendance Correction section.                                       |  |  |  |  |
| Valid Check Time | Display the period within which employees should clock in/out.                                                                     |  |  |  |  |
| Date             | Display the date.                                                                                                    |  |  |  |  |
| Shift            | Display the shift name.                                                                                                    |  |  |  |  |
| Check In Time    | Display the clock-in time.                                                                                                    |  |  |  |  |
| Check Out Time   | Display the clock-out time.                                                                                                    |  |  |  |  |
| Duration Worked  | Display the working time precise to minutes. 10:00 means 10 hours.                                                                 |  |  |  |  |
| Actions          | <ul> <li>Click to view the monthly report<br/>in a graphical form.</li> <li>Click to perform attendance<br/>correction.</li> </ul> |  |  |  |  |

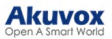

|                 | Monthly                                                                       |
|-----------------|-------------------------------------------------------------------------------|
| Item Names      | Description                                                                   |
| Personnel ID    | Display the personnel ID.                                                     |
| Name            | Display the personnel name.                                                   |
| Group           | Display the group of the personnel.                                           |
| Month           | Display the month.                                                            |
| Duration Worked | Display the working time precise to minutes. 10:00 means 10 hours.            |
| Over Time       | Display the overtime precise to minutes.<br>-10:00 means 10 hours.            |
| Late            | Display the times of being late.                                              |
| Absent          | Display the times of being absent.                                            |
| Ask For Leave   | Display the times of asking for leave.                                        |
| Actions         | <ul> <li>Click to view the monthly report<br/>in a graphical form.</li> </ul> |

#### **Attendance Correction**

When employees work on time but forget to clock in/out, you can correct the attendance for them.

In this case, the Status column will display Absent and the Recheck In/Out column display "---".

- 1. Check a log and select Recheck In/Out in the action box.
- 2. Click Apply. Or, you can click in of the target log.

|                      | Test2 | >> Attendance >> | Attendance H | Report |         |                |                |                                     |                            |                   |                |                 |         |
|----------------------|-------|------------------|--------------|--------|---------|----------------|----------------|-------------------------------------|----------------------------|-------------------|----------------|-----------------|---------|
| Devices              | Da    | ily Report Mor   | nthly Report |        |         |                |                |                                     |                            |                   |                |                 |         |
| Company              | Re    | check In/Out     |              |        | ~ Арруу | Date 🛛 2024-11 | 1-26           | Company All                         | <ul> <li>Status</li> </ul> | All               | ~ Q Sear       | ch Refresh      | Export  |
| E Personnel          |       |                  |              |        |         |                |                |                                     |                            |                   |                |                 |         |
| L Visitor            |       | Personnel ID ‡   | Name         | Group  | Company | Status         | Recheck In/Out | Valid Check Time                    | Date Sh                    | ift Check In Time | Check Out Time | Duration Worked | Actions |
| 🛃 Access Control 🛛 🗸 |       | 123454           | 11           | 1      | Test    | No Shift       | -              | 2024-11-26 00:00 - 2024-11-26 23:59 | 2024-11-26                 |                   |                | 00:00           | ۲       |
| 🖬 Logs —             |       | 123123           | Luna Z       | 1      | Test    | Absent         |                | 2024-11-26 08:00 - 2024-11-26 18:00 | 2024-11-26 Shi             | n                 |                | 00:00           | •       |
| 🏚 Admin              |       |                  |              |        |         |                |                |                                     |                            |                   |                |                 |         |
| Attendance ^         |       |                  |              |        |         | Lines per page | e 10           | < 1 > Go to 1                       | Go 2 In A                  | Ш                 |                |                 |         |
| Attendance Report    |       |                  |              |        |         |                |                |                                     |                            |                   |                |                 |         |
| Attendance Point     |       |                  |              |        |         |                |                |                                     |                            |                   |                |                 |         |
| Timetable            |       |                  |              |        |         |                |                |                                     |                            |                   |                |                 |         |
| Leave Management     |       |                  |              |        |         |                |                |                                     |                            |                   |                |                 |         |

3. Correct clock-in and/or clock-out.

| Re          | check In/Out × |
|-------------|----------------|
| Recheck In  |                |
| Recheck Out |                |
|             | Canad          |

4. Click Submit. The Status will change to Normal.

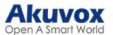

#### **Visitor Management**

You can set up access credentials for visitors and delivery personnel.

#### **Access Credentials for Visitors**

You can create temporary PIN codes along with QR codes for visitors, set the time when the credentials are valid, and select the door to be opened.

1. On the Visitor module, click New on the right.

| EQ parthand          | Akuvox | >> Visitor |          |          |                           |         |             |            |          |              |
|----------------------|--------|------------|----------|----------|---------------------------|---------|-------------|------------|----------|--------------|
| Dashboard            | Temp I | Keys Deliv | ery Auth |          |                           |         |             |            |          |              |
| Personnel            | Name   |            |          | Q Search |                           |         |             |            |          | New          |
| 💂 Visitor            |        |            |          |          |                           |         |             |            |          |              |
| 🛃 Access Control 🛛 🗸 |        | Name 0     | Key      | QR Code  | Validity Times Per Device | Repeats | Created By  | Start Time | End Time | Actions      |
| 🛃 Logs 🛛 🗸           |        | V1         | 99493757 |          |                           | Daily   | Luna        | 18:19:08   | 20:19:08 | <i>(i)</i> 🗇 |
| 🗾 Library            |        |            |          | 07.25    |                           |         |             |            |          |              |
| 💭 Messages           | D      |            |          |          |                           |         |             |            |          |              |
|                      |        |            |          |          | Lines per page 10         | Go to 1 | Go 1 In All |            |          |              |
|                      |        |            |          |          |                           |         |             |            |          |              |

- 2. Enter the visitor's name.
- 3. [Optional]Set a unique ID for the visitor.
- 4. Specify the time within which visitors can open doors by selecting the Repeats mode from Daily, Weekly, and Never.
- Daily and Weekly means the schedule will repeat every day and week.
- 5. Set the **Validity Times Per Device** when you select the **Never** Repeats mode.

For example, if you enter 1 and check three door phones, the visitor can use the credential to open doors three times.

In other words, the validity times of credentials = Validity Times Per Device x The number of door phones selected.

- 6. Enter the visitor's email address in the Delivery Method to receive the temporary key.
- 7. Check the door(s) to be opened by the visitor.

| * Name                      |             |              |        |        |
|-----------------------------|-------------|--------------|--------|--------|
|                             |             |              |        |        |
| ID Number                   |             |              |        |        |
| Reneats                     |             |              |        |        |
| Never                       |             |              |        |        |
| * Begin Time                |             |              |        |        |
| ③ 2024-09-11 17:03:28       |             |              |        |        |
| * End Time                  |             |              |        |        |
|                             |             |              |        |        |
| * Validity Times Per Device |             |              |        |        |
|                             |             |              |        |        |
| Delivery Method             |             |              |        |        |
| * Dese                      |             |              |        |        |
| - 100r                      |             |              |        |        |
| Location                    | Device Name | MAC          | Status | Relay  |
| Building A                  | Door-R29    | 0C11050073D9 | •      | Relay1 |
|                             |             |              |        |        |
| Submit                      |             |              |        |        |

#### 8. Click Submit.

After creating the temp key, you can check the details of the temp key by clicking m and delete it by clicking m.

| Darkhoard            | Akuvox >> Visitor |          |           |                           |         |             |            |          |         |
|----------------------|-------------------|----------|-----------|---------------------------|---------|-------------|------------|----------|---------|
| Dashboard            | Temp Keys Deliver | ry Auth  |           |                           |         |             |            |          |         |
| Personnel            | Namo              |          | O Search  |                           |         |             |            |          | Many    |
| 💂 Visitor            | Norre             |          | Q boardin |                           |         |             |            |          |         |
| 🛃 Access Control 🛛 🗸 | Name ‡            | Key      | QR Code   | Validity Times Per Device | Repeats | Created By  | Start Time | End Time | Actions |
| 🛃 Logs 🗸 🗸           | - V1              | 99493757 |           |                           | Daily   | Luna        | 18:19:08   | 20:19:08 | 0 🖬     |
| Library              |                   |          |           |                           |         |             |            |          |         |
| 🗭 Messages           |                   |          |           |                           |         |             |            |          |         |
|                      |                   |          |           | Lines per page 10 ~ 1     | Go to 1 | Go 1 In All |            |          |         |

#### Akuvox Open A Smart World

| Name       | V1                      |
|------------|-------------------------|
| ID Number  |                         |
| Created By | Luna                    |
| Key        | 99493757 View Door Logs |
| Repeats    | Daily                   |
| Start Time | 18:19:08                |
| End Time   | 20:19:08                |

On the temp key's information interface, you can click View Door Logs to check the door-opening record.

#### **Access Credentials for Delivery Personnel**

You can create PIN codes and RF card credentials for delivery personnel, with which they can access the designated place such as the package room.

1. On the Visitor module, click Delivery Auth and click New on the right.

| <b>BD a</b> 11 1   | Akuvox >> | Visitor       |                              |               |                     |                     |        |
|--------------------|-----------|---------------|------------------------------|---------------|---------------------|---------------------|--------|
| Dashboard          | Temp Keys | Delivery Auth |                              |               |                     |                     |        |
| 2 Personnel        |           |               | O front                      |               |                     |                     | New    |
| 2 Visitor          | Name      |               | Q search                     |               |                     |                     | INEW   |
| 🔄 Access Control 🗸 |           | Name ‡        | Access Control               | Access Group  | Accessible Floors   | Created Time        | Action |
| 🛃 Logs 🗸 🗸         | d i       | Wang          | PIN:3456789<br>RF Card:34567 | Ak            |                     | 2024-09-10 09:43:32 | 2 🛍    |
| Library            |           |               |                              |               |                     |                     |        |
| 🗊 Messages         |           |               |                              |               |                     |                     |        |
|                    |           |               | Lines per pa                 | ge 10 ~ < 1 > | Go to 1 Go 1 In All |                     |        |
|                    |           |               |                              |               |                     |                     |        |

- 2. Enter the deliveryman's name.
- 3. Enter the PIN code and/or the RF card code. The PIN code should be within 2 to 8 digits not starting with "9".
- 4. Set the accessible floors. The deliveryman can take lifts to the specified floors using access control credentials. You can select 10 floors in a building at maximum.
- 5. Check the schedule for when the deliveryman can open the door. You can also click **New** to create a new schedule.

| * Name                      |                                |                   |         |                     |
|-----------------------------|--------------------------------|-------------------|---------|---------------------|
|                             |                                |                   |         |                     |
| PIN                         |                                |                   |         |                     |
|                             |                                |                   |         |                     |
| RF Card                     |                                |                   |         |                     |
|                             |                                |                   |         |                     |
| Accessible Floors           |                                |                   |         |                     |
| Please set the accessible : | floors for specific buildings. |                   |         |                     |
|                             | × • •                          |                   |         |                     |
| + Add                       |                                |                   |         |                     |
| * Access Group              |                                |                   |         | New                 |
| Selected(0):                |                                |                   |         |                     |
|                             | Name                           | Doors             | Repeats | Time Duration       |
|                             | Schedule 1                     | Door-R29 - Relay1 | Daily   | 16:43:30 - 18:44:20 |
| Submit                      |                                |                   |         |                     |

6. Click Submit.

After creating the credential, you can modify it by clicking and delete it by clicking in .

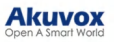

| II Data and          | Akuvox | >> Visitor   |          |          |                           |         |            |            |          |         |
|----------------------|--------|--------------|----------|----------|---------------------------|---------|------------|------------|----------|---------|
| Dasnooard            | Temp H | Ceys Deliver | y Auth   |          |                           |         |            |            |          |         |
| Personnel            | Name   |              |          | Q Search |                           |         |            |            |          | New     |
| 🙎 Visitor            |        |              |          |          |                           |         |            |            |          |         |
| 🛃 Access Control 🛛 🗸 |        | Name ¢       | Key      | QR Code  | Validity Times Per Device | Repeats | Created By | Start Time | End Time | Actions |
| 🖬 Logs 🗸 🗸           |        | V1           | 99493757 |          |                           | Daily   | Luna       | 18:19:08   | 20:19:08 | 0 🖻     |
| 🗐 Library            |        |              |          |          |                           |         |            |            |          |         |
| Dessages             |        |              |          |          |                           |         |            |            |          |         |
|                      |        |              |          |          | Liner per page            | Colo 1  |            |            |          |         |
|                      |        |              |          |          | rance ber buller          | 0010    |            |            |          |         |

#### Lockdown

The lockdown feature keeps a door locked. It can be used to keep threats out in dangerous situations.

Doors under lockdown cannot be opened by common access methods such as users' credentials and exit button.

- 1. Click Lockdown at the top of any interface.
- 2. Click Lockdown On to lock all doors; click Lockdown Off to release all doors.

| Akuvox             | Admin Portal                    |                                    | Lockdown - 🛃 Log out |
|--------------------|---------------------------------|------------------------------------|----------------------|
| Dashboard          | Test >> Dashboard               |                                    |                      |
| 🙁 Personnel        | Reminder                        |                                    | Entry Record         |
| Visitor            | 0<br>Offline Devices            | 0<br>Instituated Personnel         |                      |
| 🛃 Access Control 🗸 |                                 | Lockdown ×                         |                      |
| E Logs ~           | Office Information              |                                    |                      |
| E Library          | 1<br>Groups                     | Doors under lockdown: 0 / 0        |                      |
| 🗭 Messages         |                                 | All Doors Lockdown On Lockdown Off |                      |
|                    | Access Authorization Statistics |                                    |                      |
|                    | Personnel Visitor               | Today 30 Days                      | No Data              |

When users try to open doors in lockdown, devices with screens will display "Property Under Lockdown" and announce alarm; devices without screens will shine blue indicator light and announce alarm.

#### Logs

You can check and export door logs, call history, images captured, arming alarm, door opened timeout, tamper alarm, and break-in alarm logs in the Logs module.

#### **Door Logs**

Door logs have 7 types. You can narrow your log check by the specific time range with parameters: **Device Name**, **Initiated by, Access Methods,** and **Company** for the targeted search.

- All: Display all door logs;
- Call: Display the SIP/IP-based calls initiated on the door phone, indicating when, where, and to whom the calls are made.
- Door Release: Display when, where, and by whom the door openings are made (be it failure or success).
- Entry: Display the valid door-opening records of entering without disobeying the area restriction rules.
- Exit: Display the valid door-opening records of exit without disobeying the area restriction rules.
- Entry Violation: Display the door-opening records of entering that violate the area restriction rules.
- Exit Violation: Display the door-opening records of exits that violate the area restriction rules.

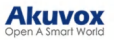

| II postouri          | Akuvox >> Logs >> Logs              |                             |                   |             |        |         |          |         |
|----------------------|-------------------------------------|-----------------------------|-------------------|-------------|--------|---------|----------|---------|
| Dassiovaru           | Door Logs Call History              | Capture                     |                   |             |        |         |          |         |
| Levisitor            | Door logs will be kept for 30 days. |                             |                   |             |        |         |          |         |
| 🛃 Access Control 🛛 🗸 | Log Type: All                       | Date:  O Search Export Logs |                   | Device Name |        | Action: | All      |         |
| 🛃 Logs 💦 🔿           |                                     | C source and                |                   |             |        |         |          |         |
| Logs                 | Happened On                         | Door                        | Initiated By      | Log Type    | Action | Key     | Response | Capture |
| Alarm Records        |                                     |                             |                   | No Data     |        |         |          |         |
| Library              |                                     |                             | Lines per page 10 |             |        | In All  |          |         |
| Messages             |                                     |                             | and to be a       |             |        |         |          |         |

#### Call Logs

You can check when and by whom the SIP calls are made and received. Moreover, you can set the time range or enter the caller or receiver to check the targeted call information.

| Dachboard      | Akuvox >> Logs >> Logs              |                      |                 |                 |            |             |          |         |
|----------------|-------------------------------------|----------------------|-----------------|-----------------|------------|-------------|----------|---------|
| Dasnovaru      | Door Logs Call History              | Capture              |                 |                 |            |             |          |         |
| Personner      | Door logs will be kept for 30 days. |                      |                 |                 |            |             |          |         |
| Visitor        | Log Type: All $\sim$                | Date: 💿              | • 0             | Device Name 🗸 🗸 |            | Action: All |          |         |
| Access Control | Key:                                | Q Search Export Logs |                 |                 |            |             |          |         |
| Logs ^         |                                     |                      |                 |                 |            |             |          |         |
| Logs           | Happened On                         | Door                 | Initiated By    | Log Type        | Action     | Key         | Response | Capture |
| Alarm Records  |                                     |                      |                 | No Data         |            |             |          |         |
| Library        |                                     |                      | Tinu narena 10  |                 | 1 0- 05-48 |             |          |         |
| 💬 Messages     |                                     |                      | vince her hello | 0010            | , 30 0 mAn |             |          |         |

#### **Captured Images**

Image capturing is either initiated manually by users or by the property management staff. You can check when, where, how, and by whom the images are captured. You can click the image in the **Capture** column to see a larger picture.

| <ul> <li>Dashboard</li> <li>Personnel</li> <li>Visitor</li> </ul> | Akuvox >> Logs     Logs       Door Logs     Call History       Door logs will be kept for 30 days.       Log Type:     All | Capture<br>Date: ©   | . 0               | Device Name |          | Action: | All      |         |
|-------------------------------------------------------------------|----------------------------------------------------------------------------------------------------|----------------------|-------------------|-------------|----------|---------|----------|---------|
| 🛃 Access Control 🖂                                                | Key:                                                                                                    | Q Search Export Logs |                   |             |          |         |          |         |
| Logs                                                              | Happened On                                                                                                    | Door                 | Initiated By      | Log Type    | Action   | Key     | Response | Capture |
|                                                                   |                                                                                                    |                      |                   | No Data     |          |         |          |         |
| Library                                                           |                                                                                                    |                      |                   |             |          |         |          |         |
| Messages                                                          |                                                                                                    |                      | Lines per page 10 | ✓ C 1 → Got | o 1 Go 0 | in All  |          |         |

#### **Arming Alarms**

You can check the alarm logs in the sub-module Alarm Records of Logs. Narrow the search by entering a specific time.

| Darkhand           | Test >> Logs >> Alarm Records               |                                                |                     |             |
|--------------------|---------------------------------------------|------------------------------------------------|---------------------|-------------|
| Dashooard          | Arming Alarm Door Opened Timeout Tamper Ala | rm Break-in Alarm                              |                     |             |
| Sersonnel          | Alarm Time 🕓 - 🕓                            | Q Search Export Logs                           |                     |             |
| 🛣 Visitor          |                                             |                                                |                     |             |
| 🛃 Access Control 🗸 | Alarm Time                                  | Location                                       | Device              | Information |
| 🖬 Logs 🛛 🔿         |                                             | No Data                                        |                     |             |
| Logs               |                                             |                                                |                     |             |
| Alarm Records      |                                             | Lines per page 10 $\checkmark$ 1 $\Rightarrow$ | Go to 1 Go 0 In All |             |
| 🕞 Attendance 🗸 🗸   |                                             |                                                |                     |             |
| Library            |                                             |                                                |                     |             |
| 🗭 Messages         |                                             |                                                |                     |             |
|                    |                                             |                                                |                     |             |

#### **Door Opened Timeout Logs**

When the door-opening time exceeds a certain limit, the alarm will be triggered and recorded.

You can check the logs in the sub-module Alarm Records of Logs. Narrow the search by entering a specific time.

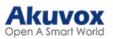

| Darkhand         | Test >>> Logs >>> Alarm Records  |                                                          |      |
|------------------|----------------------------------|----------------------------------------------------------|------|
| Dasnooard        | Arming Alarm Door Opened Timeout | Tamper Alarm Break-in Alarm                              |      |
| Personnel        | Alarm Time 🕓                     | - O Q Search Export Logs                                 |      |
| Visitor          |                                  |                                                          |      |
| Access Control 🗸 | Alarm Time                       | Location                                                 | Door |
| Eð Logs 🔷 🗠      |                                  | No Data                                                  |      |
| Logs             |                                  |                                                          |      |
| Alarm Records    |                                  | Lines per page 10 $\checkmark$ ( 1 ) Go to 1 Go 0 In All |      |
| Attendance ~     |                                  |                                                          |      |
| 🗾 Library        |                                  |                                                          |      |
| Messages         |                                  |                                                          |      |

#### **Tamper Alarm**

When the device's tamper alarm is triggered, the alarm will be recorded on the cloud.

You can check the logs in the sub-module Alarm Records of Logs. Narrow the search by entering a specific time.

| Dashboard                                   | Test ≫ Logs ≫ Alarm Records Arming Alarm Door Opened Timeout Tamper Alar | m Break-in Alarm                                         |             |
|---------------------------------------------|--------------------------------------------------------------------------|----------------------------------------------------------|-------------|
| <ul><li>Personnel</li><li>Visitor</li></ul> | Alarm Time 💿 - 💿                                                         | Q Search Export Logs                                     |             |
| 🛃 Access Control 🗸                          | Alarm Time                                                               | Location                                                 | Device Name |
| 🖬 Logs 🛛 🔿                                  |                                                                          | No Data                                                  |             |
| Logs<br>Alarm Records                       |                                                                          | Lines per page 10 $\checkmark$ ( 1 $\Rightarrow$ Go to 1 | Go 0 In All |
| 🛃 Attendance 🗸                              |                                                                          |                                                          |             |
| Library                                     |                                                                          |                                                          |             |
| Messages                                    |                                                                          |                                                          |             |

#### **Break-in Alarm**

When someone forcibly opens doors, the break-in alarm will be triggered and recorded on the cloud.

You can check the logs in the sub-module Alarm Records of Logs. Narrow the search by entering a specific time.

| Deshipperd         | Test >>> Logs >>> Alarm Records         |                                                                      |      |
|--------------------|-----------------------------------------|----------------------------------------------------------------------|------|
| Parsonnal          | Arming Alarm Door Opened Timeout Tamper | Alarm Break-in Alarm                                                 |      |
| Visitor            | Alarm Time 💿 - 💿                        | Q Search Export Logs                                                 |      |
| 🛃 Access Control 🖂 | Alarm Time                              | Location                                                             | Door |
| 🛃 Logs 🔷 🔿         |                                         | No Data                                                              |      |
| Logs               |                                         |                                                                      |      |
| Alarm Records      |                                         | Lines per page 10 $\checkmark$ < 1 $\Rightarrow$ Go to 1 Go 0 ln All |      |
| 🖙 Attendance 🗠     |                                         |                                                                      |      |
| 🔽 Library          |                                         |                                                                      |      |
| 🗭 Messages         |                                         |                                                                      |      |

#### Library

You can check, modify, and delete all types of created PIN codes and RF Cards conveniently at one stop. On the Library module, click to modify the PIN code or RF card code. Click to remove the code.

| BR               | Akuvox >> | Akuvot >> Library |                  |          |                     |         |  |  |  |  |  |
|------------------|-----------|-------------------|------------------|----------|---------------------|---------|--|--|--|--|--|
| Dashboard        | PIN       | 70N RF Card       |                  |          |                     |         |  |  |  |  |  |
| 2 Personnel      | Group A   | 1                 | PIN ~            | Q Search |                     |         |  |  |  |  |  |
| Visitor          |           |                   |                  |          |                     |         |  |  |  |  |  |
| Recess Control 🗸 |           | PIN               | Personnel        | Group    | Created Time        | Actions |  |  |  |  |  |
| 🖙 Logs 🗸 🗸       | 0         | 3456789           | Wang             | -        | 2024-09-10 09:43:32 | 2 🛍     |  |  |  |  |  |
| Library          | 0         | 2345              | Judy A           | RD       | 2024-09-06 16:54:23 | 2 🖻     |  |  |  |  |  |
| -                |           | 12345             | Luna Z           | RD       | 2024-09-06 16:53:29 | 2 🖻     |  |  |  |  |  |
|                  | 1         |                   |                  |          |                     |         |  |  |  |  |  |
|                  |           |                   | Lines per page 1 | 0 × 1 >  | Go to 1 Go 3 In All |         |  |  |  |  |  |

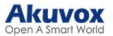

#### Messages

You can create, send, and check messages.

You can create one-time messages or reusable message templates for your convenience.

1. On the Messages module, click New on the right.

| Dashboard          | Akuvox >> Messages |                   |                 |                  |              |         |
|--------------------|--------------------|-------------------|-----------------|------------------|--------------|---------|
| A Personnel        | Message $\vee$     | Q Search          |                 |                  |              | New     |
| 2 Visitor          | Title              | Message           | Receiver        | Type of Receiver | Created Time | Actions |
| 🕞 Access Control 🗸 |                    |                   | No Data         |                  |              |         |
| 🛃 Logs 🗸 🗸         |                    |                   |                 |                  |              |         |
| 🐔 Library          |                    |                   |                 |                  |              |         |
| 💬 Messages         |                    | Lines per page 10 | ✓ < 1 → Go to 1 | Go 0 In All      |              |         |
| 2 S.               |                    |                   |                 |                  |              |         |

2. Enter the message title and content directly to create one-time messages. Select the receiver type.

To create reusable message template(s), you can click Add a Template and enter the template name, title, and content.

You can edit or delete the template after creating it.

|         | 1 | Ø | ٥ | + Ad | d a Templat | е |
|---------|---|---|---|------|-------------|---|
| Title   |   |   |   |      |             |   |
| Content |   |   |   |      |             |   |
|         |   |   |   |      |             |   |
|         |   |   |   |      |             |   |
|         |   |   |   |      |             |   |

3. Select the personnel to receive the message.

| Q Name | Name<br>Inactivated apps w | ✓ ✓ Ill be ignored when sending mes | Q Search |             |             |         |
|--------|----------------------------|-------------------------------------|----------|-------------|-------------|---------|
| Akuvox |                            | ID                                  | Name     | App Status  | Group       | Company |
|        |                            | 1                                   | Luna Z   | Normal      | RD          | Akuvox  |
|        |                            | 2                                   | Judy A   | Normal      | RD          | Akuvox  |
|        |                            | Lines per page                      | 10 ~ <   | 1 > Go to 1 | Go 2 In All |         |

4. Click Submit.

After the message is created, you can click not be the message details and click not remove it.

#### **Contact Us**

For more information about the product, please visit us at www.akuvox.comor feel free to contact us by

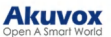

Sales email: sales@akuvox.com

Technical support email: support@akuvox.com

Telephone: +86-592-2133061 ext.7694/8162

We highly appreciate your feedback about our products.

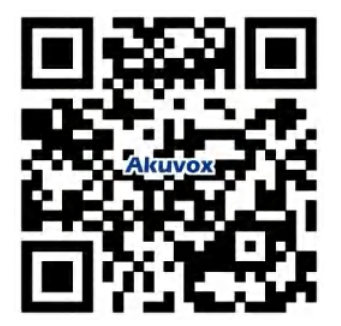